附件

# 学习平台操作指南

#### 一、注册与登录

1. 进入培训班学习页面

培训班页面链接及二维码

电脑端入口: https://k.cnki.net/themeInfo/1044

移动端入口:

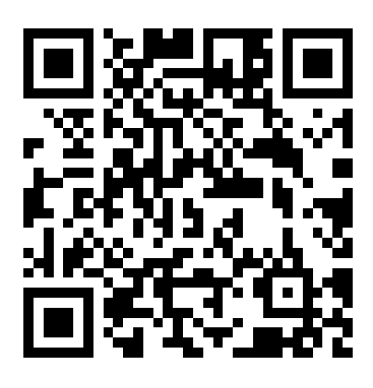

2. 注册与登录

(1) 有知网个人账号:【登录】

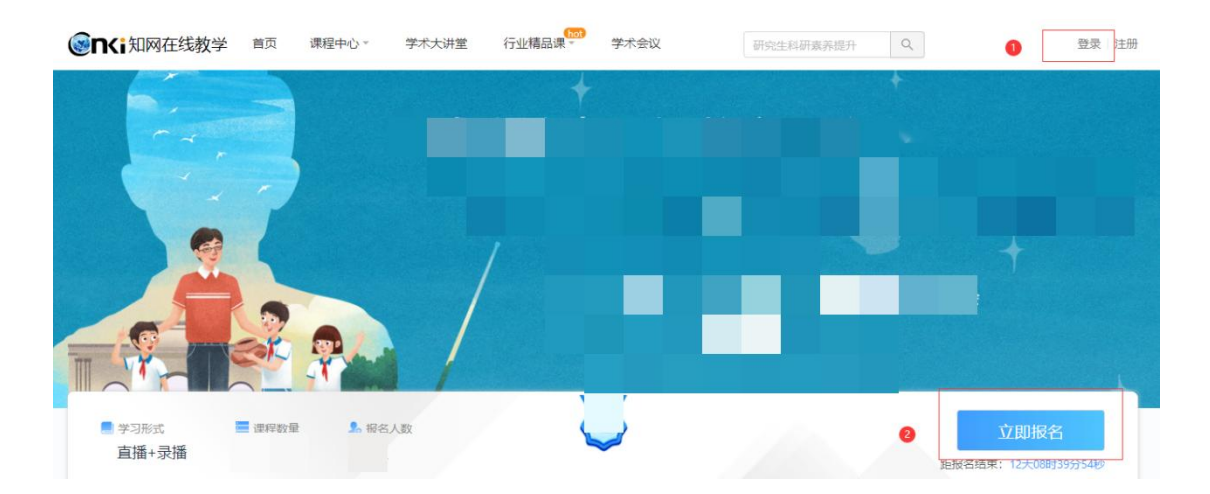

| <b>()</b><br>www.cnki.net | 全球领先的数字图书馆 全天开放的知识超市                                                                                |
|---------------------------|----------------------------------------------------------------------------------------------------|
| 知识成就梦想                    | 会员登录 立即注册●                                                                                          |
| A TO                      | 1863                                                                                                |
|                           | <ul> <li>▲</li> <li>●</li> <li>●</li> <li>■</li> <li>●</li> <li>下次自动登录</li> <li>忘記账号或密码?</li> </ul> |
|                           | 登录 IP登录 校外访问>>                                                                                      |
|                           |                                                                                                    |
|                           | QQ账号 微信账号 网易账号 新浪激博                                                                                 |

(2)没有知网个人账号:可采用以下两种方法注册登录

方法一:点击【注册】,使用邮箱注册或手机号注册后报名。(推荐)

| <b>③れ</b> ;知网在线教学 首 | 页 课程中心 -          | 学术大讲堂 行业精                   | 品课 学术会议     | 2 研究性 | 科研素养提升 | Q      | 登录 注册      |
|---------------------|-------------------|-----------------------------|-------------|-------|--------|--------|------------|
| デジ版式<br>直播+录播       |                   | "<br>"                      |             |       |        |        | 文即报名       |
| 会员注册                |                   |                             |             |       |        |        |            |
| 用户名:                |                   | 户名                          | 或手          | 机注册   | 仗      | 用合作网站账 | 号快速登录      |
| 密码:                 |                   |                             |             |       | 8      | QQ账号   | ()) 微信账号   |
| 邮箱:                 |                   |                             | $\boxtimes$ |       | 6.0    |        |            |
| 验证码:                |                   | SZBP                        | 换一张         |       | る日間    | 四易账写   | 初很账号       |
|                     | 立<br>□ 我已看过并同意 中国 | [ <b>即注册</b><br> 知阿使用协议、隐私政 | 策           |       |        | 创建     | 机构数字图书馆 >> |

#### 方法二:使用第三方账号快捷登录

## www.cnki.net

全球领先的数字图书馆 全天开放的知识超市

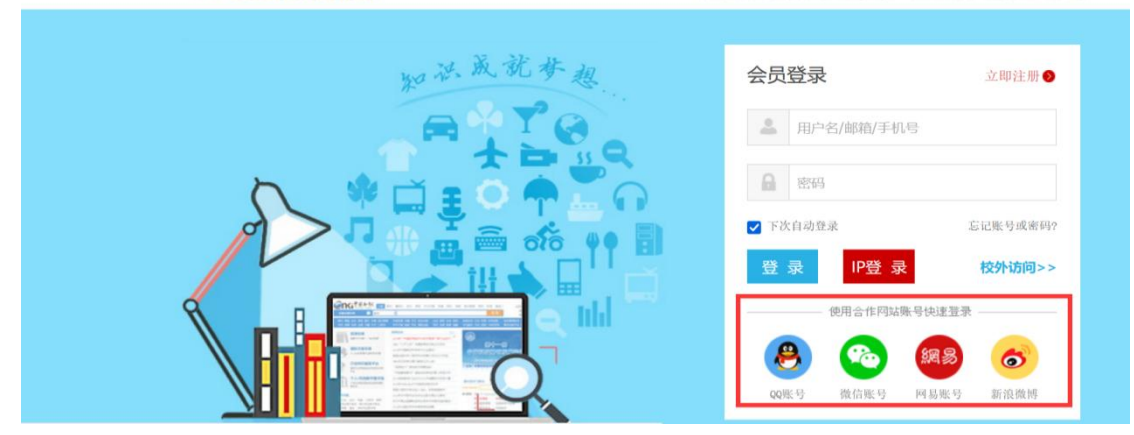

### 二、报名与审核

【登录】——【立即报名】——【等待审核】

**注意**:填写个人真实信息并提交,等待审核,审核通过后会有短信提示(请务必保证手机号填写正确,否则会影响短信通知的收取)。

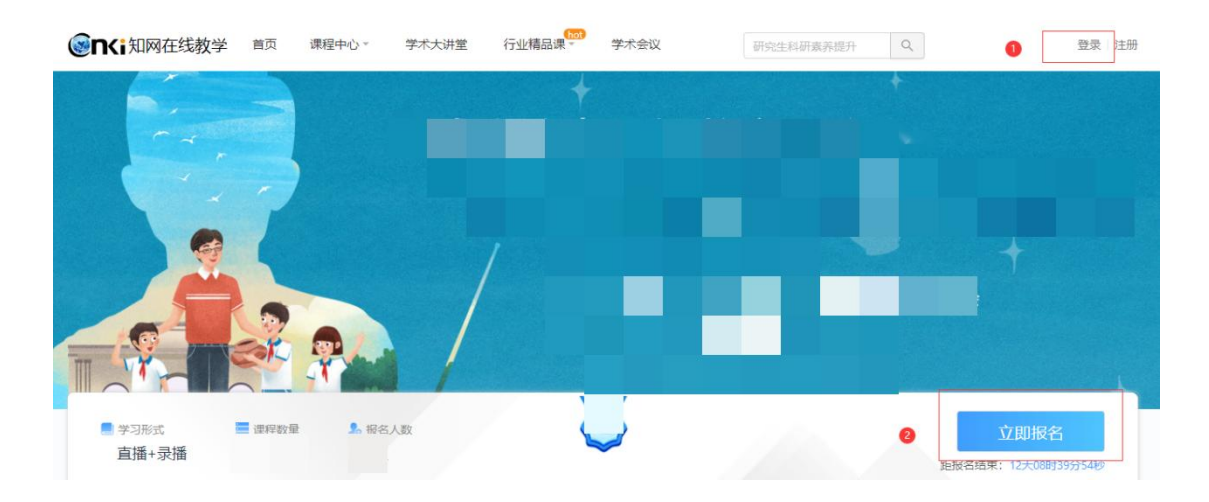

| * 真实姓名 | 请输入真实姓名                                                             |
|--------|---------------------------------------------------------------------|
| * 性别   | 请输入性别                                                               |
| * 手机号码 | 请输入手机号码                                                             |
| *单位/处室 | 请输入单位/处室                                                            |
| *地区    | ◎ 北京地区 ◎ 支援合作地区                                                     |
| * 人员类别 | <ul><li>● 博物馆策展人员</li><li>● 文博行业专业技术人员</li><li>● 文博行业管理人员</li></ul> |

三、课程学习

在【课程安排】模块点击课程进行学习。

课程安排

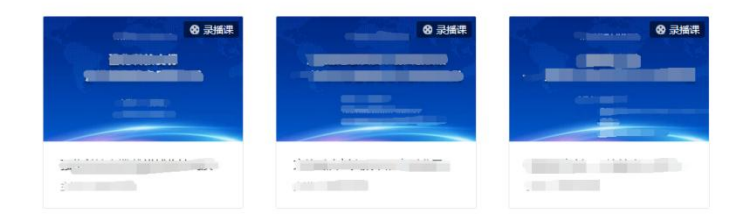

备注:

学习相关注意事项已在学习页面【常见问题】处列出,请仔细阅读! 本指南中所用图片均为示意图,仅用于说明相关操作要点,不代表最 终实际页面图!